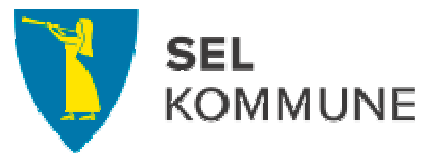

## Visma.net Expense reiseregning – Slik kommer du i gang

## 1 Aktivering av egen brukerkonto

Etter hvert som avdelinger blir overført til Expense, vil dere motta en e-post fra <u>do.not.reply@visma.net</u>. E-posten er et signal om at du kan aktivere brukerkonto i Expense (følge lenken i e-posten). Når dette er gjort kan du begynne å registrere reiseregninger.

Tilgangen til å registrere deg som bruker med eget passord gjelder i fem døgn fra du får mailen.

Det er imidlertid ikke noe problem dersom du ikke får aktivert brukerkontoen straks – du kan når som helst i ettertid registrere nytt passord ved å gå inn på

## https://www.visma.net/no/

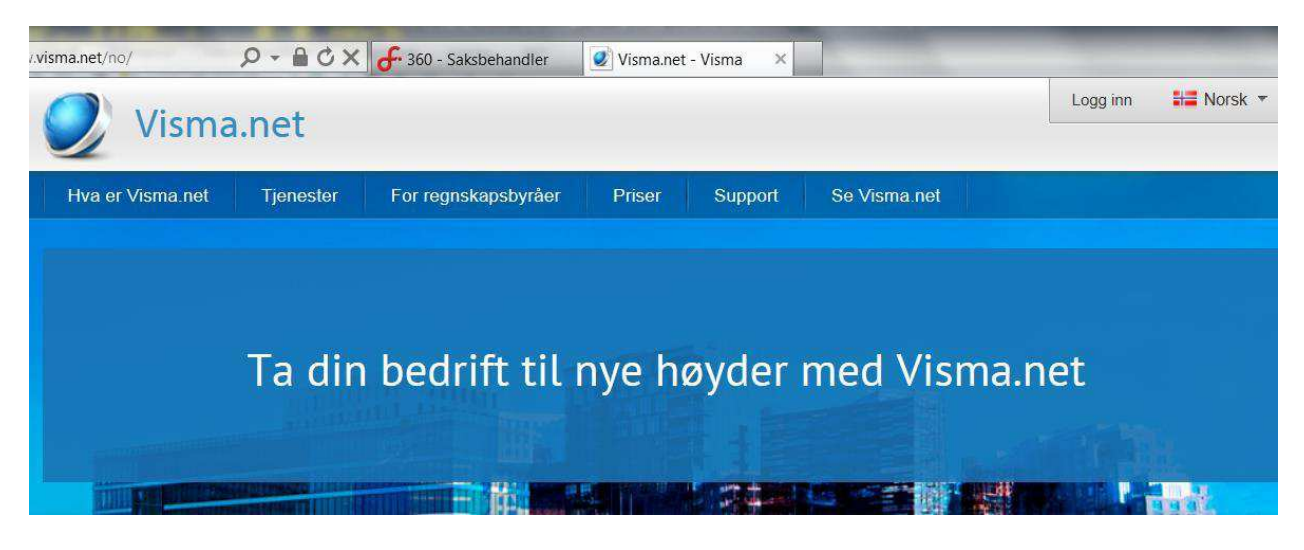

Innlogging finner du oppe i høyre hjørne.

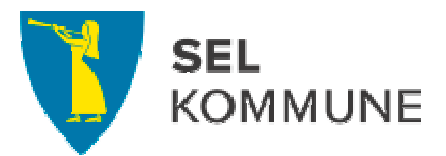

| V                       | isma.net                                                  |
|-------------------------|-----------------------------------------------------------|
| Brukernavn:<br>Passord: | fornavn.etternavn@oppland.org<br>Glemt passordet? Logg på |
|                         | ≫ VISMA                                                   |

Brukernavn er alltid din jobbmailadresse: navn.etternavn@sel.kommune.no

Klikker du på «Glemt passordet?» får du slik tilbakemelding fra systemet og må følge instruksene og lage et nytt passord:

| Skriv inn brukernavnet ditt i boksen nedenfor,<br>et nytt passord. | så sender vi deg en kobling for å opprette                                                                                                    |  |  |
|--------------------------------------------------------------------|----------------------------------------------------------------------------------------------------|--|--|
| E-postadresse                                                      | Send                                                                                                    |  |  |
| Ditt brukernavn                                                    | En merknad om søppelpostfiltre                                                                                                    |  |  |
| Ditt brukernavn er det samme som din e-                            | Hvis du ikke har mottatt en e-postmelding<br>fra oss i løpet av et par minutter, bør du<br>sjekke søppelpostfilteret ditt. E-<br>postmeldingen sendes fra visma.com. |  |  |

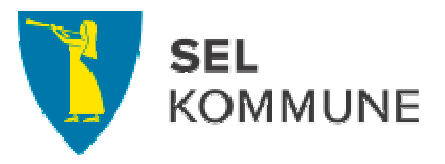

Når du logger inn med riktig mailadresse og riktig passord kommer du rett inn i reiseregningsmodulen og kan starte registreringen av din reise:

| Oversikt     | IMA Approval Expense<br>Eksterne tjenester Hjelp<br>REISE , KJØREBOK SUTLEGG |             |          |                     | (  | Opplai | nd fylk |
|--------------|------------------------------------------------------------------------------|-------------|----------|---------------------|----|--------|---------|
| Sorter etter | Status   Dato 🔻   Sist oppdatert                                             | Status Alle | Tid 💽    | Siste 6 måneder     |    | Janu   | iar     |
|              |                                                                              |             |          |                     | Ма | Tì     | On      |
|              | Test kurs Expense                                                            | 🔶 🚗 ğ       |          | 2 154 60            |    |        | 1       |
|              | 19 20. desember 2013   Reiserenning ID 515930                                | 1 1 4       | <u>~</u> | 3 134,00 NOK        | 6  | 7      | 8       |
|              | 1899 - CONSTRUCTION & 2003000000000000000000000000000000000                  |             |          |                     | 13 | 14     | 15      |
| -            | Test privatevers                                                             |             |          |                     | 20 | 21     | 22      |
|              | Test privat overn.                                                           | -           | 1        | <b>1 557,00</b> NOK | 27 | 28     | 29      |
|              | 9 11. desember 2013   Reiseregning ID 515945                                 | 1           |          |                     |    |        | Feb     |
|              |                                                                              |             |          |                     | Ma | ті     | On      |
|              |                                                                              |             |          |                     |    |        |         |
|              |                                                                              |             |          |                     | 3  | 4      | 5       |
|              |                                                                              |             |          |                     | 10 | 11     | 12      |
|              |                                                                              |             |          |                     | 17 | 18     | 19      |
|              |                                                                              |             |          |                     | 24 | 25     | 20      |

## 2 Innlogging fra din PC på jobben

Når du går inn i Visma Enterprise vil forsiden variere litt avhengig av hvilken rolle og oppgaver du har i organisasjonen, men alle har tilgang til «Meg selv».

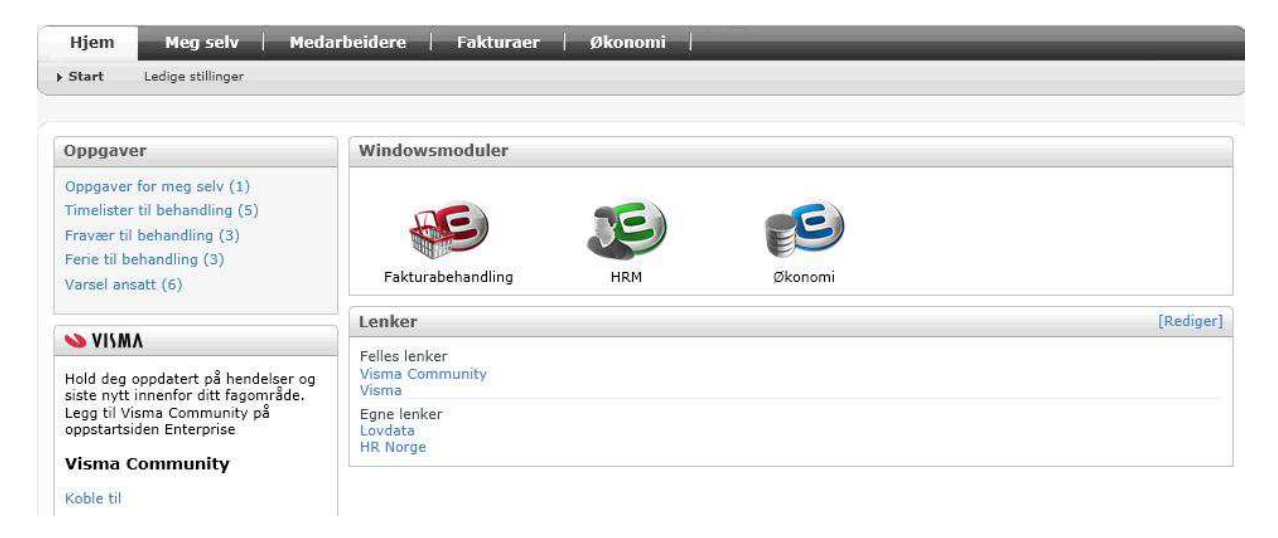

Når du klikker på Meg selv finner du valget Reiseregning som et valg helt til høyre. Klikk på denne og deretter på Start Expense-knappen i neste bilde:

| Hiem       | Meg selv  | Medarbeidere   | Fakturaer  | ∫ Økonomi  |                    |          | 2             |
|------------|-----------|----------------|------------|------------|--------------------|----------|---------------|
| Personalia | Pårørende | Personalskjema | Kompetanse | Dokumenter | Ansattopplysninger | Søknader | • Reiseregnin |

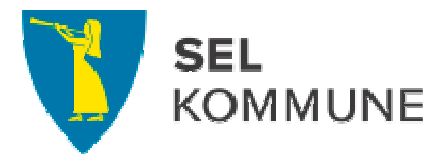

Du kommer inn i selve reiseregningsmodulen og kan starte registreringen:

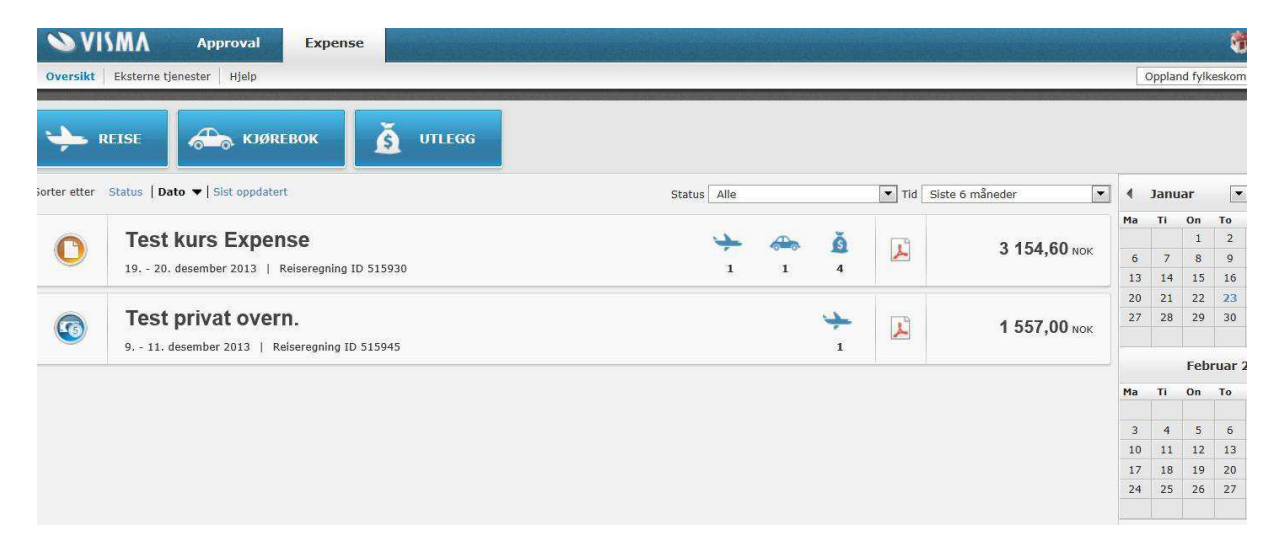

Du får hjelp til utfyllingen ved å bruke Hurtigguide-funksjon i høyre del av skjermbildet. Denne blir tilgjengelig når du begynner å registrere.

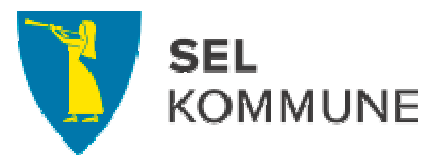

| Totalt beløp        | Hurtigguide         |  |  |
|---------------------|---------------------|--|--|
| TOTALT BELØP        |                     |  |  |
| DIETTGODTGJØRELSE   |                     |  |  |
| Hotell, innland, 2  | 1 340,00 NOK        |  |  |
| Måltidsfradrag      | -1 340,00 NOK       |  |  |
| KJØREGODTGJØRELSE   |                     |  |  |
| Bil, 12 km          | 48,60 NOK           |  |  |
| Passasjer, 6 km     | 6,00 NOK            |  |  |
| UTLEGG              |                     |  |  |
| Frokost hotell kurs | 100,00 NOK          |  |  |
| Тод                 | 600,00 NOK          |  |  |
| Sensorhonorar       | 1 100,00 NOK        |  |  |
| Overnatting kurs    | 1 300,00 NOK        |  |  |
| Totalt              | <b>3 154,60</b> NOK |  |  |